Windows98/Me でのインストール不具合について(REX-5056V)

Windows98/Me のある特定のパソコン環境において、マニュアルの手順どおりインストールを行ったにもかかわらず、デバイスマネージャの画面で下図のように黄色い"!"がつき、正常に認識されないことが確認されております。 その場合には、セットアップファイルをダウンロードしていただき、ドライバの再インストールを行ってください。

ドライバの再インストールは、下画面の「ドライバの更新」ボタンをクリック し、下記に従って行ってください。(画面では、Windows98の画面で解説してお りますが、WindowsMeにおいても基本的な操作は同じです。)

なお、この問題は**シリアルナンバーが** 5056V02 **ではじまる**カードで起こる可能 性があります。

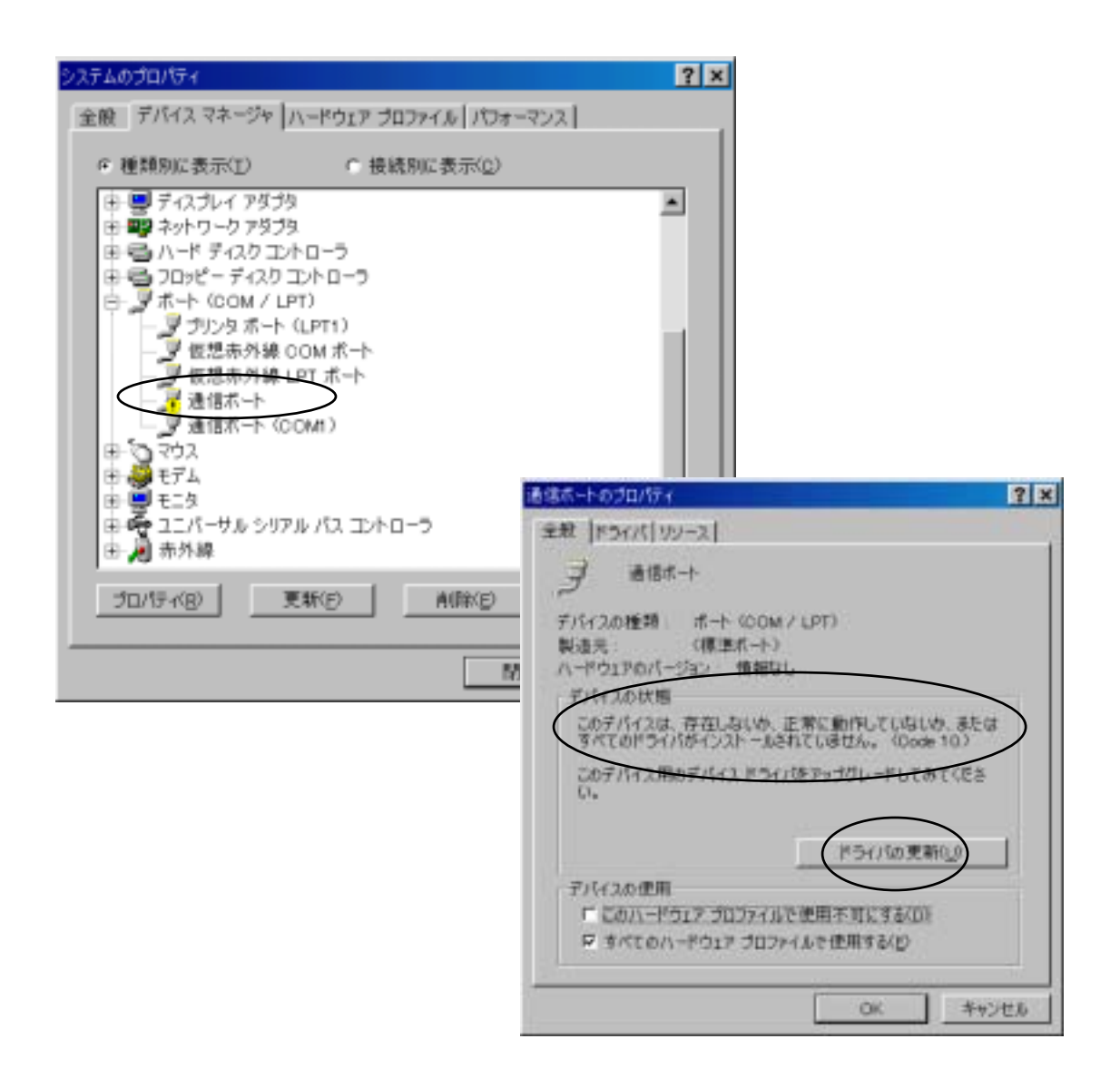

## <u>ドライバの再インストール</u>

「ドライバの更新」ボタンを押す と、右図が表示されますので、「次 へ」を押します。

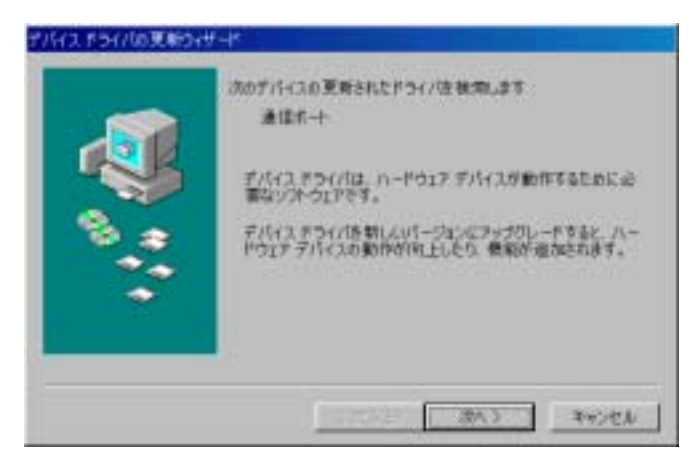

「現在使用しているドライバより さらに適したドライバを検索する (推奨)」を選択し、「次へ」を押し ます。

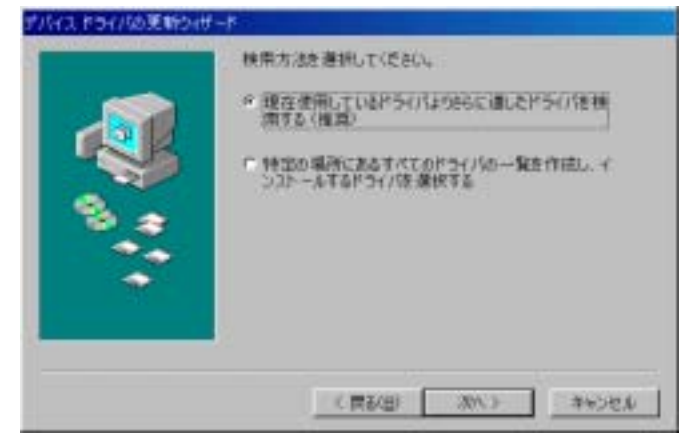

「検索場所の指定」にチェックを入 れ、ダウンロードしたファイル (56v\_w9xMe.inf)が存在するディレ クトリパスを指定します。 (右図はデスクトップにファイルが ある場合です) 「次へ」を押します。

デバイスドライバの更新シャザー

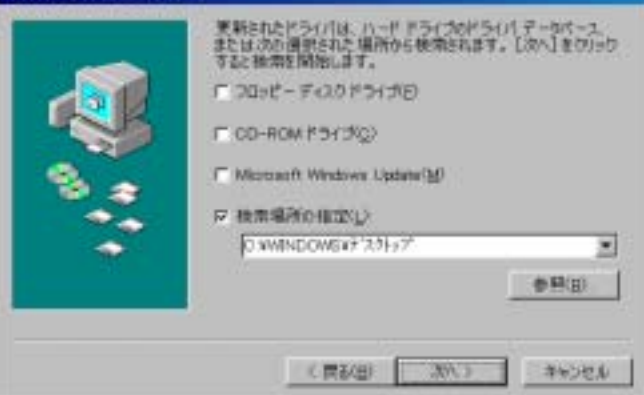

「REX-5056V COM Port」の名前が表示されていることを確認し、「次へ」を押します。

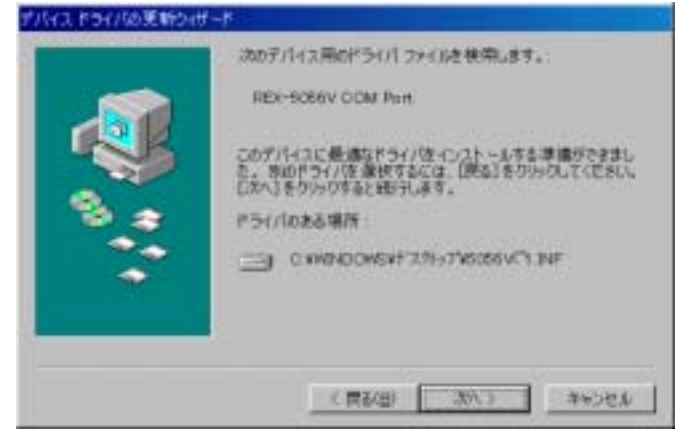

右図が表示されましたらインスト ール完了です。「完了」を押します。

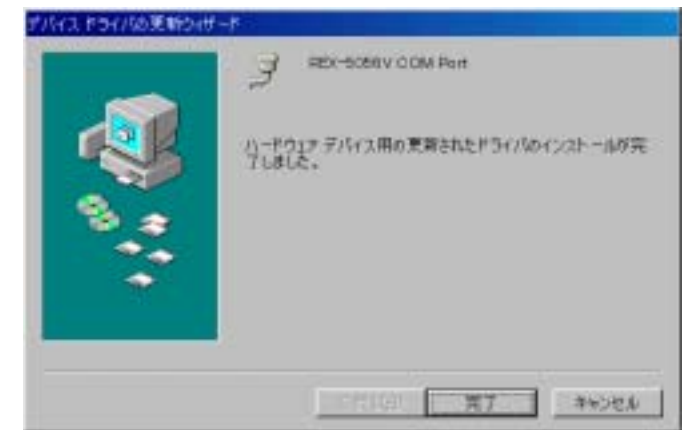

## <u>インストールの確認</u>

先ほどのデバイスマネージャの画面で、黄色い"!"がついた「通信ポート」が 無くなり、「REX-5056V COM Port (COMx)」(x は数字)が追加されていること を確認します。プロパティを開き(右下図)、デバイスの状態で「このデバイ スは正常に動作しています」と表示されていることを確認します。

| システムのプロパティ                                                                                                    | ? ×                                                                                                    |     |
|----------------------------------------------------------------------------------------------------|----------------------------------------------------------------------------------------------------|-----|
| 全般 デバイスマネージャ ハードウェア プロファイル パフォー<br>の 種類別に表示(I) C 接続別に表示(Q)                                                                                                    | (2)2                                                                                                    |     |
| <ul> <li>田 魏 サウンド、ビデオ、およびゲームのコントローラ</li> <li>田 三 システム デバイス</li> <li>田 三 ディスクドライブ</li> </ul>                                                                                                    |                                                                                                    |     |
| 日日<br>〒イスフレイ アタフタ<br>日日<br>トード ディスク コントローラ<br>日日<br>フロッピー ディスク コントローラ<br>日日<br>アホート (BCM / LPT)<br>「REX-5056V COM Port (COM2)<br>フリンタ ボート (LPT1)<br>「仮想赤外線 COM ポート<br>愛想赤外線 COM ポート<br>愛想赤外線 COM ポート<br>愛想赤外線 COM ポート<br>愛想赤外線 COM ポート<br>愛想赤外線 COM ポート<br>愛想赤外線 COM ポート<br>愛想赤外線 COM ポート<br>愛想赤外線 COM ポート<br>愛想赤外線 COM ポート<br>愛想赤外線 COM ポート | ★相  ホートの設定 ドライバ リソース <br>デバイスの種類 ホート (COM Fort (COME)<br>デバイスの種類 ホート (COM / LFT)<br>製造児 RATOC Systems, Inc.<br>ハードウェアのパージェン:情報なし<br>デバースの技能<br>COデバイスは正常に動作しています。 | 118 |
| <br>プロパティ(B) 更新(E) 前除(E)                                                                                                    | デバイスの使用<br>「 このハードウェア ブロファイルで使用不可にする(D)<br>「 すべてのハードウェア ブロファイルで使用する(E)<br>OK キャンパ                                                                                 | 2.4 |